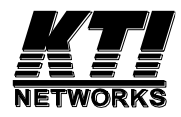

# **KTGC-221**

## Managed

## **10Gigabit Ethernet Media Converter**

Installation Guide

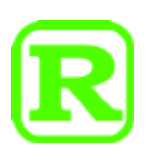

DOC.200526A

(C) 2020 KTI Networks Inc. All rights reserved. No part of this documentation may be reproduced in any form or by any means or used to make any directive work (such as translation or transformation) without permission from KTI Networks Inc.

KTI Networks Inc. reserves the right to revise this documentation and to make changes in content from time to time without obligation on the part of KTI Networks Inc. to provide notification of such revision or change.

For more information, contact:

| United States | KTI Networks Inc. |                           |
|---------------|-------------------|---------------------------|
|               | Houston           | , Texas 77263-1008        |
|               | Phone:            | 713-2663891               |
|               | Fax:              | 713-2663893               |
|               | E-mail:           | kti@ktinet.com            |
|               | URL:              | http://www.ktinet.com/    |
| International | Fax:              | 886-2-26983873            |
|               | E-mail:           | kti@ktinet.com.tw         |
|               | URL:              | http://www.ktinet.com.tw/ |

The information contained in this document is subject to change without prior notice. Copyright (C) All Rights Reserved.

#### TRADEMARKS

Ethernet is a registered trademark of Xerox Corp.

#### FCC WARNING AND NOTICE

This equipment has been tested and found to comply with the limits for a Class A digital device, pursuant to Part 15 of the FCC Rules. These limits are designed to provide reasonable protection against harmful interference when the equipment is operated in a commercial environment. This equipment generates, uses, and can radiate radio frequency energy and if not installed and used in accordance with the instruction manual may cause harmful interference in which case the user will be required to correct the interference at his own expense.

NOTICE:

(1) The changes or modifications not expressively approved by the party responsible for compliance could void the user's authority to operate the equipment.

(2) Shielded interface cables and AC power cord, if any, must be used in order to comply with the emission limits.

#### **CISPR A COMPLIANCE**

This device complies with CISPR Class A.

WARNING: This is a Class A product. In a domestic environment this product may cause radio interference in which case the user may be required to take adequate measures.

#### **CE NOTICE**

Marking by the symbol "CE" indicates compliance of this equipment to the EMC directive of the European Community. Such marking is indicative that this equipment meets or exceeds the following technical standards:

EMC Class A EN 55032 CISPR 32 Class A EN 55024 CISPR 24

#### **VCCI-A Notice**

この装置は、クラスA情報技術装置です。この装置を家庭環境で使用す ると電波妨害を引き起こすことがあります。この場合には使用者が適切な 対策を講ずるよう要求されることがあります。 VCCI-A

## Table of Contents

| 1.   | Introduction                                            | 6  |
|------|---------------------------------------------------------|----|
|      | 1.1 Features                                            | 6  |
|      | 1.2 Product Panels                                      | 7  |
|      | 1.3 Specifications                                      | 7  |
| 2.   | Installation                                            | 10 |
|      | 2.1 Unpacking                                           |    |
|      | 2.2 Safety Cautions                                     |    |
|      | 2.3 Mounting the Media Converter                        |    |
|      | 2.4 Applying Power                                      |    |
|      | 2.5 Making RJ-45 Copper Port Connection                 |    |
|      | 2.6 Making SFP+ Fiber Connection                        |    |
|      | 2.6.1 Optional 10G SFP+ Transceivers                    |    |
|      | 2.7 Making SFP+ DAC/AOC Connection                      |    |
|      | 2.8 Making Management Connection                        |    |
|      | 2.9 RESET Button                                        |    |
|      | 2.10 LED Indication                                     |    |
|      | 2.11 Configuring IP Address and Password for the Device |    |
|      | 2.12 Converter Function                                 |    |
|      | 2.13 Application                                        |    |
|      | 2.14 SNMP Support                                       | 21 |
| 3. \ | Web Management                                          | 23 |
|      | 3.1 Start Browser Software and Making Connection        |    |
|      | 3.2 Login to the Device Unit                            |    |
|      | 3.3 Main Management Menu                                |    |
|      | 3.4 System                                              |    |
|      | 3.5 Ports                                               |    |
|      | 3.6 Statistics Overview                                 |    |
|      | 3.7 SFP DDM                                             |    |
|      | 3.8 Ping                                                |    |

| Арр | pendix A. Factory Default Settings | 33   |
|-----|------------------------------------|------|
|     | 3.13 Logout                        | . 32 |
|     | 3.12 Configuration File Transfer   | . 32 |
|     | 3.11 Update Firmware               | . 31 |
|     | 3.10 Restore Default               | . 31 |
|     | 3.9 Reboot System                  | . 31 |

## 1. Introduction

The device is a web smart 10Gigabit Ethernet media converter series which provide the following features:

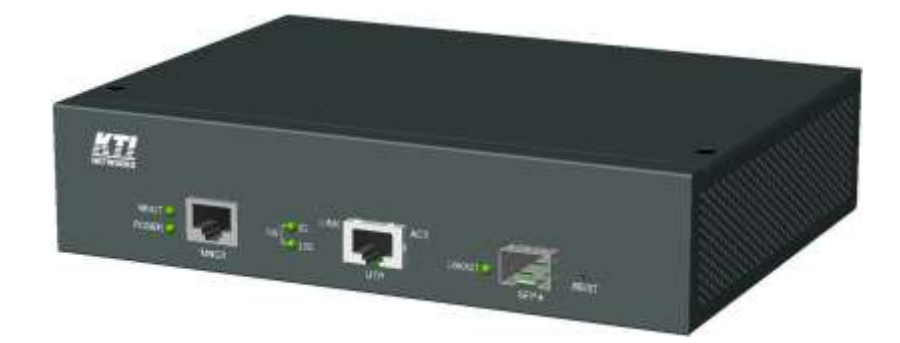

#### Data Conversion between different media types and speed rates

The media converter supports the following conversions:

- 10Gbps (10GBASE-T) copper to/from 10Gbps (10GBASE-R) fiber
- 5Gbps (5GBASE-T) copper to/from 5Gbps (5GBASE-R) fiber
- 2.5Gbps (2.5GBASE-T) copper to/from 2.5Gbps (2500BASE-X) fiber
- 1Gbps (1000BASE-T) copper to/from 1Gbps (1000BASE-X) fiber

#### Multi-rate Fiber Connectivity

The converter is featured with one SFP+ slot that can be installed with variety of optional transceivers supporting multiple data rates, 10G/5G/2.5G/1G over multimode or single mode fiber for short reach up to long reach distance.

### **1.1 Features**

- The device supports the following multi-rate and media conversion:
  - 10GBASE-T to 10GBASE-R conversion
  - 5GBASE-T to 5GBASE-R conversion
  - 2.5GBASE-T to 2500BASE-X conversion
  - 1000BASE-T copper to 1000BASE-X fiber conversion
- Full wire speed conversion and no packet length limitation
- Jumbo frame support
- Protocol transparent conversion
- The copper port supports auto-negotiation and provides auto-MDI/MDI-X function and polarity reverse correction function.
- Web-based management for configuration, port status and port test

- SNMP management support
- Digital Diagnostics Monitoring (DDM) function on fiber port
- IEEE 802.3az Energy Efficient Ethernet support (EEE)
- Supports desktop, wall, and Din-rail mounting

#### **Management functions**

- Port configuration control and status monitoring
- In-band embedded firmware upgrade function
- Web-based browsing interface
- SNMP and trap managed

### **1.2 Product Panels**

The following figure illustrates the front panel and rear panel of the device:

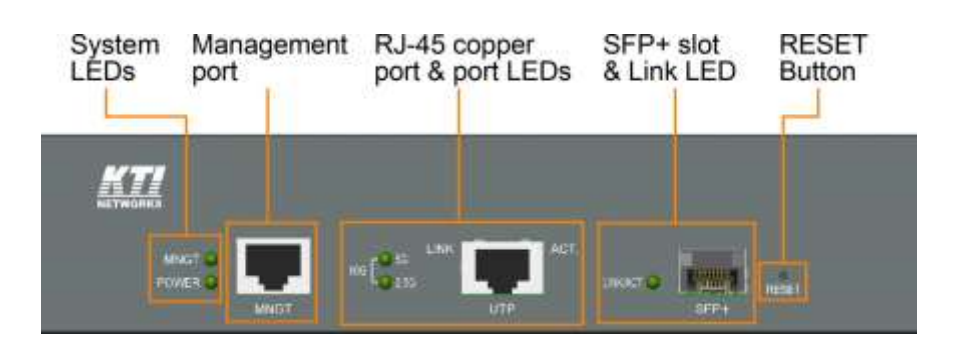

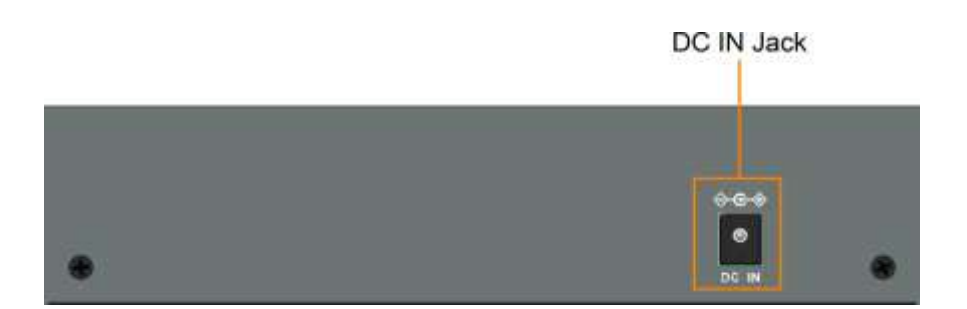

### **1.3 Specifications**

#### **RJ-45** Copper Port

| Compliance      | IEEE 802.3an 10GBASE-T, IEEE802.3bz 2.5/5GBASE-T, IEEE 802.3u |
|-----------------|---------------------------------------------------------------|
|                 | 1000BASE-T                                                    |
| Connector       | Shielded RJ-45 jack                                           |
| Pin assignments | Auto MDI/MDI-X detection                                      |
| Configuration   | Auto-negotiation, or forced by software control               |

| Transmission rates       | 10Gbps, 5Gbps, 2.5Gbps, 1000Mbps                                                       |  |
|--------------------------|----------------------------------------------------------------------------------------|--|
| Duplex support           | Full/Half duplex                                                                       |  |
| Network cable            | 10GBase-T Cat.6a UTP or better up to 100m                                              |  |
|                          | 5GBase-T Cat.6 UTP or better up to 100m                                                |  |
|                          | 2.5GBase-T Cat.5e UTP or better up to 100m                                             |  |
|                          | 1000Base-T Cat.5 UTP or better up to 100m                                              |  |
| SFP+ Slot                |                                                                                        |  |
| Compliance               | IEEE 802.3ae 10GBASE-R                                                                 |  |
|                          | 5GBASE-R, 2500BASE-X                                                                   |  |
|                          | IEEE 802.3z 1000BASE-X                                                                 |  |
| Connectors               | SFP+ slot supports optional Gigabit fiber transceivers, 1 meter of Direct Attach Cable |  |
|                          | (DAC) and Active Optical Cable (AOC)                                                   |  |
| Configuration            | Auto-negotiated line rate or forced line rate, Full duplex                             |  |
| Transmission rate        | 10Gbps, 5Gbps, 2.5Gbps, 1000Mbps                                                       |  |
| Network cables           | MMF 50/125µm 60/125µm, SMF 9/125µm                                                     |  |
| Eye safety               | IEC 825 compliant                                                                      |  |
| <b>RESET Switch</b>      |                                                                                        |  |
| Functions                | Reset device, Restore factory default                                                  |  |
| LED Indicators           |                                                                                        |  |
| POWER                    | Power status                                                                           |  |
| MNGT                     | Management status                                                                      |  |
| 10G/5G/2.5G              | Line rate indication                                                                   |  |
| LINK                     | RJ-45 copper port link status                                                          |  |
| ACT.                     | RJ-45 copper port activity status                                                      |  |
| LINK/ACT.                | SFP+ fiber port link and activity status                                               |  |
| DC Input Jack            |                                                                                        |  |
| Interfaces               | DC Jack ( -D 6.3mm / + D 2.0mm)                                                        |  |
| Operating input voltages | +12 ~ +48VDC                                                                           |  |
| Power consumption        | 9W max.                                                                                |  |
| Polarity reversal        | Shutdown protection                                                                    |  |
| Mechanical               |                                                                                        |  |

Dimension (base) 190 x 140 x 43 mm

| Housing  | Enclosed metal with no fan                                  |
|----------|-------------------------------------------------------------|
| Mounting | Desktop mounting, wall mounting, optional Din-rail mounting |

#### Environmental

| Operating Temperature | Typical -40°C ~ +55°C |
|-----------------------|-----------------------|
| Storage Temperature   | -40°C ~ +85°C         |
| Relative Humidity     | 10% ~ 90%             |

#### **Electrical Approvals**

| FCC    | Part 15 rule Class A         |
|--------|------------------------------|
| CE     | EMC, CISPR32 Class A         |
| VCCI   | Class A                      |
| Safety | LVD, IEC 62368-1, EN 62368-1 |

### Software Management Functions

| Interfaces         | Web browser, SNMP, SNMP traps                          |
|--------------------|--------------------------------------------------------|
| Management objects | System configuration - IP settings, Name, Password     |
|                    | Port configuration control and status                  |
|                    | Statistics, Fiber port DDM                             |
|                    | Ping, Reboot, Restore factory default, Update firmware |

## 2. Installation

### 2.1 Unpacking

The product package contains:

- The device unit
- One AC power adapter
- QR code label linking to product documentation cloud

### 2.2 Safety Cautions

To reduce the risk of bodily injury, electrical shock, fire and damage to the product, observe the following precautions.

|          | Do not service any product except as explained in your system documentation.                                                                                                    |
|----------|----------------------------------------------------------------------------------------------------|
|          | Opening or removing covers may expose you to electrical shock.                                                                                                    |
|          | Only a trained service technician should service components inside these compartments.                                                                                                    |
| <u>\</u> | <ul> <li>If any of the following conditions occur, unplug the product from the electrical outlet and replace the part or contact your trained service provider: <ul> <li>The power cable, extension cable, or plug is damaged.</li> <li>An object has fallen into the product.</li> <li>The product has been exposed to water.</li> <li>The product has been dropped or damaged.</li> <li>The product does not operate correctly when you follow the operating instructions.</li> </ul> </li> </ul> |
|          | Do not push any objects into the openings of your system. Doing so can cause fire or electric shock by shorting out interior components.                                                                                                    |
|          | Operate the product only from the type of external power source indicated on the electrical ratings label. If you are not sure of the type of power source required, consult your service provider or local power company.                                                                                                    |

### 2.3 Mounting the Media Converter

The device can be mounted on a desktop or shelf or a wall. Make sure that there is proper heat dissipation from and adequate ventilation around the device. Do not place heavy objects on the device.

#### Wall mounting

The device has one mounting wall on the bottom side to support wall mounting. The holes support two different mounting directions.

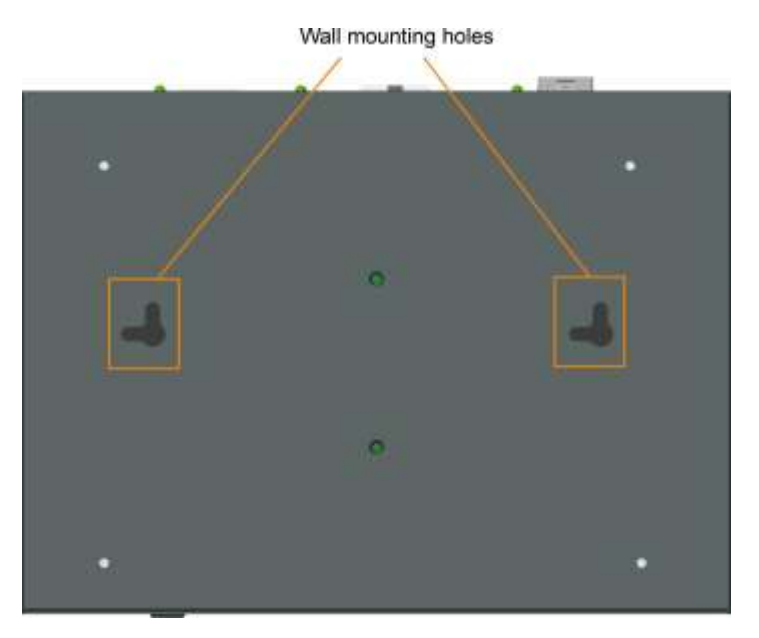

#### **Din-Rail mounting**

For a Din-Rail chassis, the device can support mounting on a Din-Rail. An optional Din-Rail mounting kit can be purchased separately as shown below:

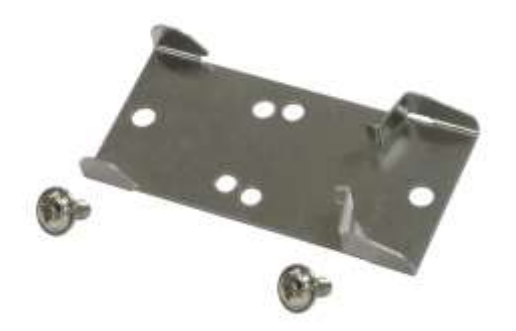

The following figure illustrates the converter is installed with Din-Rail mounting bracket:

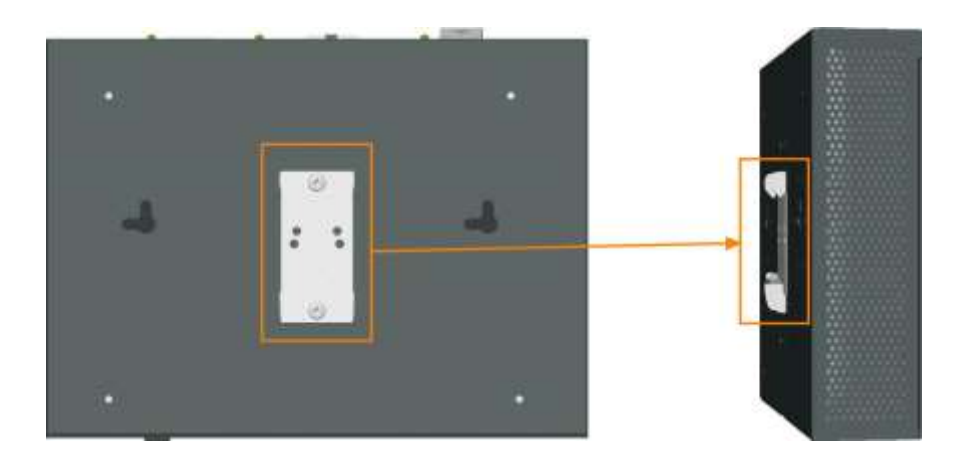

### 2.4 Applying Power

#### **Device DC Input Jack**

| Interface:                | DC Jack ( -D 6.3mm / + D 2.0mm) |
|---------------------------|---------------------------------|
| Operating input voltages: | +12 ~ +48VDC                    |
| Power consumption:        | 9W max.                         |
| Polarity reversal:        | Shutdown protection             |

#### **Bundled AC Power Adapter**

Before you begin the installation, check the AC voltage of your area. The power adapter which is used to supply the DC power for the device should have the AC voltage matching the commercial power voltage in your area.

#### Specifications

| Rated input voltage:   | 100~240 VAC |
|------------------------|-------------|
| Rated input frequency: | 50/60Hz     |
| Rated output voltage:  | 12VDC (±5%) |
| Line regulation:       | ±2%         |
| Rated power:           | 12W         |
| Output current:        | 1A max.     |

Steps to apply the power to the device are:

- 1. Connect power adapter DC plug to the DC input jack located on the back of the unit before connecting to the AC outlet.
- 2. Connect the power adapter to the AC outlet.
- 3. Check Power LED indication.

### 2.5 Making RJ-45 Copper Port Connection

The balanced twisted-pair copper (TP) port supports the following connection types and distances:

| Network Cables |                                                                           |
|----------------|---------------------------------------------------------------------------|
| 10GBASE-T:     | 4-pair UTP Cat. 6a or better, EIA/TIA-568B 100-ohm                        |
| 5GBAST-T:      | 4-pair UTP Cat. 6 or better, EIA/TIA-568B 100-ohm                         |
| 2.5GBAST-T:    | 4-pair UTP Cat. 5e or better, EIA/TIA-568B 100-ohm                        |
| 1000BASE-T:    | 4-pair UTP Cat. 5 or better (Cat.5e is recommended), EIA/TIA-568B 100-ohm |
| Link distance: | Up to 100 meters                                                          |

#### **Auto MDI/MDI-X Function**

This function allows the port to auto-detect the twisted-pair signals and adapts itself to form a valid MDI to MDI-X connection with the remote connected device automatically. No matter a straight through cable or crossover cable is connected, the ports can sense the receiving pair automatically and configure itself to match the rule for MDI to MDI-X connection. It simplifies the cable installation.

#### **Auto-negotiation Function**

The port is featured with auto-negotiation function and full capability to support connection to any Ethernet devices. The port performs a negotiation process for the speed and duplex configuration with the connected device automatically when each time a link is being established. If the connected device is also auto-negotiation capable, both devices will come out the best configuration after negotiation process. If the connected device is incapable in auto-negotiation, the port will sense the speed and use half duplex for the connection.

#### **Conversion Line Rate**

After auto-negotiation, the negotiated speed is as the line rate for conversion between RJ-45 copper port and SFP+ fiber port.

#### 2.6 Making SFP+ Fiber Connection

The fiber port is equipped with one SFP+ slot that can be installed with a matched fiber transceiver in order to support different line rates of fiber connectivity. Your device unit may come with an SFP transceiver pre-installed when it was delivered.

#### **Installing SFP Fiber Transceiver**

To install an SFP fiber transceiver into an SFP slot, the steps are:

1. Turn off the power to the device unit.

- 2. Insert the SFP fiber transceiver into the SFP slot. Normally, a bail is provided for every SFP transceiver. Hold the bail and make insertion.
- 3. Until the SFP transceiver is seated securely in the slot, place the bail in lock position.

#### **Connecting Fiber Cables**

LC connectors are commonly equipped on most SFP transceiver modules. Identify TX and RX connector before making cable connection. The following figure illustrates a connection example between two fiber ports:

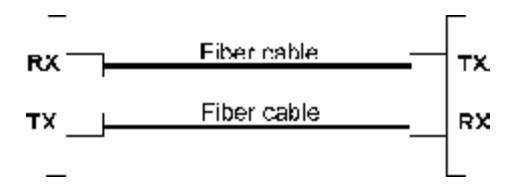

Make sure the RX-to-TX connection rule is followed on the both ends of the fiber cable.

#### **Network Cables**

Multimode (MMF) - 50/125μm, 62.5/125μm Single mode (SMF) - 9/125μm

#### **Fiber Port Configuration**

According to the speed negotiated by the copper port with the connected partner, the SFP+ fiber port uses the same speed as the operating line rate for packet forwarding between copper port and fiber port automatically.

| Line Rate | RJ-45 Copper Port Interface | SFP+ Fiber Port Interface      |
|-----------|-----------------------------|--------------------------------|
| 10Gbps    | 10GBASE-T std.              | 10GBASE-R std.                 |
| 5Gbps     | 5GBASE-T std.               | 5GBASE-R *1                    |
| 2.5Gbps   | 2.5GBASE-T std.             | 2500BASE-X * <sup>2</sup>      |
| 1000Mbps  | 1000BASE-T std.             | 1000BASE-X std. * <sup>3</sup> |

\*1- Not industrial standard, only the connection between two converters is guaranteed

\*2- Not industrial standard, only the connection between two converters is guaranteed

\*3- Only forced mode is supported. Auto-negotiation at the link partner's end should be disabled.

### 2.6.1 Optional 10G SFP+ Transceivers

| Part No.     | Wavelength | Tx power  | Rx Sensitivity | Fiber    | Connector | Operating          | DDM          |
|--------------|------------|-----------|----------------|----------|-----------|--------------------|--------------|
|              |            | (dBm)     | (dBm)          | cable    |           | temperature        | support      |
| SFP-10G-SR-A | 850nm      | -7.1 ~ -1 | -9.9           | MMF *    | LC        | <b>-10 ~ +70</b> ℃ | $\checkmark$ |
| SFP-10G-LR-A | 1310nm     | -6 ~ 0.5  | -14.4          | SMF 10km | LC        | -10 ~ +70°C        | $\checkmark$ |
| SFP-10G-ER-A | 1550nm     | -4.7 ~ 4  | -15.8          | SMF 40km | LC        | <b>0 ~ +70</b> ℃   | $\checkmark$ |
| SFP-10G-ZR-A | 1550nm     | 0~4       | -23            | SMF 80km | LC        | <b>0 ~ +70</b> ℃   | $\checkmark$ |

\* MMF Support distance

| Category | Core   | Distance |
|----------|--------|----------|
| OM1      | 62.5µm | 2 ~ 33m  |
| OM2      |        | 2 ~ 82m  |
| OM3      | 50µm   | 2 ~ 300m |
| OM4      |        | 2 ~ 400m |

### 2.7 Making SFP+ DAC/AOC Connection

The SFP+ lot can also support short reach connections with DAC cable or AOC cables between two converters.

#### **Direct Attach Cable (DAC)**

DAC cables are made from copper and are factory terminated copper/twinax cables. DAC cables are used to connect switches, routers and servers. They're assembled from shielded copper cables with a fixed length and are fitted with transceivers on either end of the cable with gauges attached. These can be from 24 up to 30 AWG, while 15 meters of interconnection is possible via the copper cable. There are passive and active types of DAC cables. Active copper wires use electronics to connect via the connections and transmissions are made via the copper ends. To put it simply, passive DAC cables do not contain any components that are electrical, minimizing power usage. Active cables benefit from boosted signals and use more power but ensure better quality transmissions.

The SFP+ Passive DAC cable is a high-performance, cost effective solutions for 10Gb Ethernet and 10G Fiber Channel applications. SFP+ Passive DAC cable enables hardware manufacturers and data center operators to achieve high port density, configurability and utilization at a very low cost and with reduced power requirements.

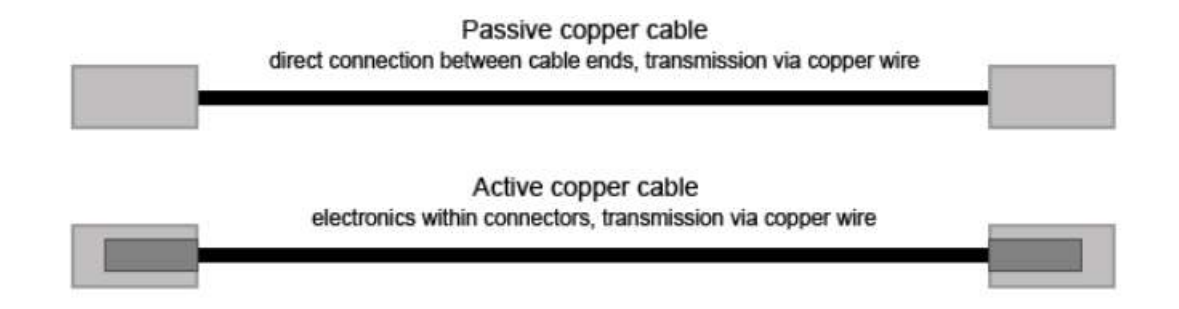

#### Active Optical Cable (AOC)

AOC is one of the forms of DAC cable. It integrates multimode optical fiber, fiber optic transceivers, and modules. AOCs have many benefits such as lighter weight, high performance, low power consumption, low interconnection loss, EMI immunity, and flexibility etc. Primarily, active optical cable (AOC) assemblies were invented to replace copper technology in data centers and high performance computing (HPC) applications. As we know, copper passive twinax cable is heavy and bulky, making it difficult to physically manage the datacenter. And due to the nature of electrical signals, electromagnetic interference (EMI) limits copper's performance and reliability.

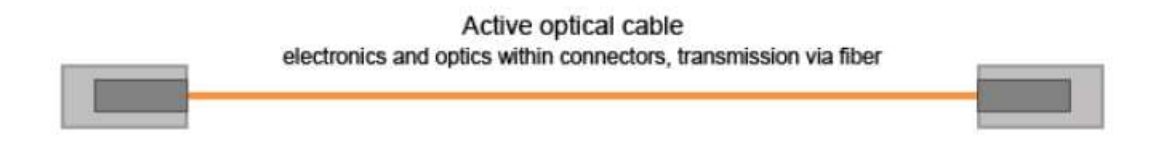

### 2.8 Making Management Connection

The device is featured to support web-based management and SNMP management. Use Cat.5 cable and connect the management port to a TCP/IP network where the web management host and SNMP host are located. The following figure illustrates a typical connection:

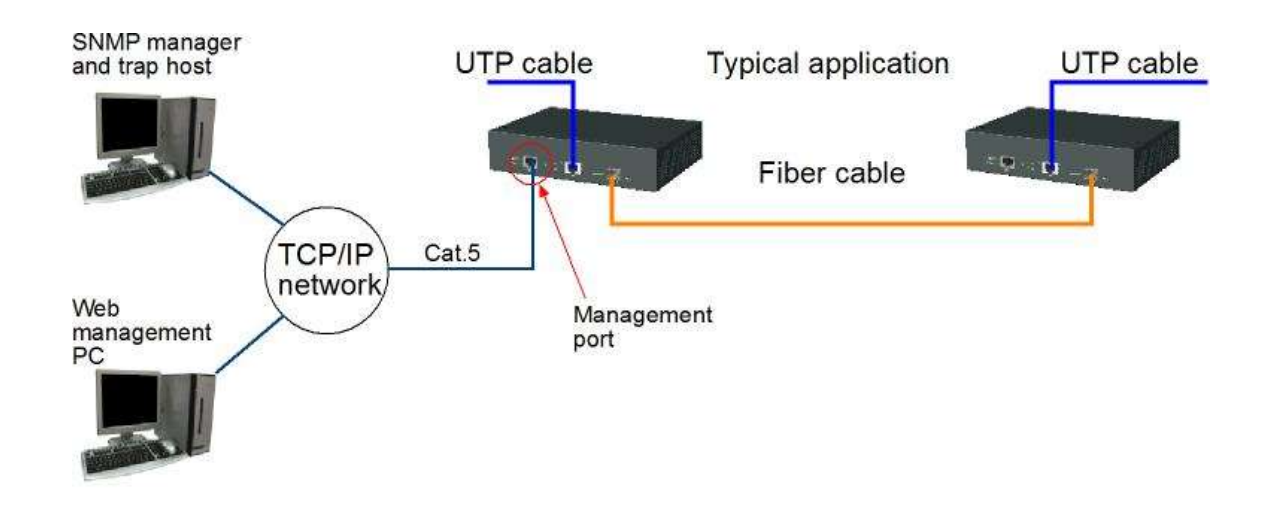

### 2.9 RESET Button

The button can also be used to restore the software configuration settings to factory default values.

The operations are:

| Operation                                            | Function                                         |
|------------------------------------------------------|--------------------------------------------------|
| Reset the device:                                    | All LEDs ON, then reboot the device.             |
| Press the button and release during operation.       | The boot-up takes about 20 seconds and ends with |
|                                                      | all LEDs OFF.                                    |
| Restore factory default:                             | Restore all factory default settings.            |
| Press the button until all LED blinks, then release. | Then, reboot the device.                         |

### 2.10 LED Indication

| LED   | Function                   | State | Interpretation                           |
|-------|----------------------------|-------|------------------------------------------|
| POWER | Power status               | ON    | The power is supplied to the device.     |
|       |                            | OFF   | The power is not supplied to the device. |
| MNGT  | Management port status     | ON    | The port link up                         |
|       |                            | OFF   | The port link down                       |
|       |                            | Blink | Traffic activity status                  |
| LINK  | RJ-45 copper port link     | ON    | The port link up                         |
|       | status                     | OFF   | The port link down                       |
| ACT.  | RJ-45 copper port activity | OFF   | No data traffic                          |

|             | status                 | Blink    | Data traffic activity                      |
|-------------|------------------------|----------|--------------------------------------------|
| LINK/ACT.   | SFP+ fiber port status | ON       | The port link up                           |
|             |                        | OFF      | The port link down.                        |
|             |                        | Blink    | The port link up and data traffic activity |
| 10G/5G/2.5G | Conversion line rate   | 5G/ON    | 10Gbps line rate                           |
|             | indication             | 2.5G/ON  |                                            |
|             |                        | 5G/ON    | 5Gbps line rate                            |
|             |                        | 2.5G/OFF |                                            |
|             |                        | 5G/OFF   | 2.5Gbps line rate                          |
|             |                        | 2.5G/ON  |                                            |
|             |                        | 5G/OFF   | 1000Mbps line rate                         |
|             |                        | 2.5G/OFF |                                            |

### 2.11 Configuring IP Address and Password for the Device

For managed model, the device unit is shipped with the following factory default settings for software management:

### Default IP address of the device: 192.168.0.2 / 255.255.255.0 Default Password of the device: 123

The IP Address is an identification of the device unit in a TCP/IP network. Each unit should be designated a new and unique IP address in the network. Refer to Web management interface for System Configuration. The password is used for authentication in accessing to the device via web-based interface. For security reason, it is recommended to change the default settings for the device unit before deploying it to your network. Refer to Web management interface for System Configuration.

### 2.12 Converter Function

The device supports the following media conversions between fiber cable and Unshielded Twisted-pair (UTP) (copper) cable:

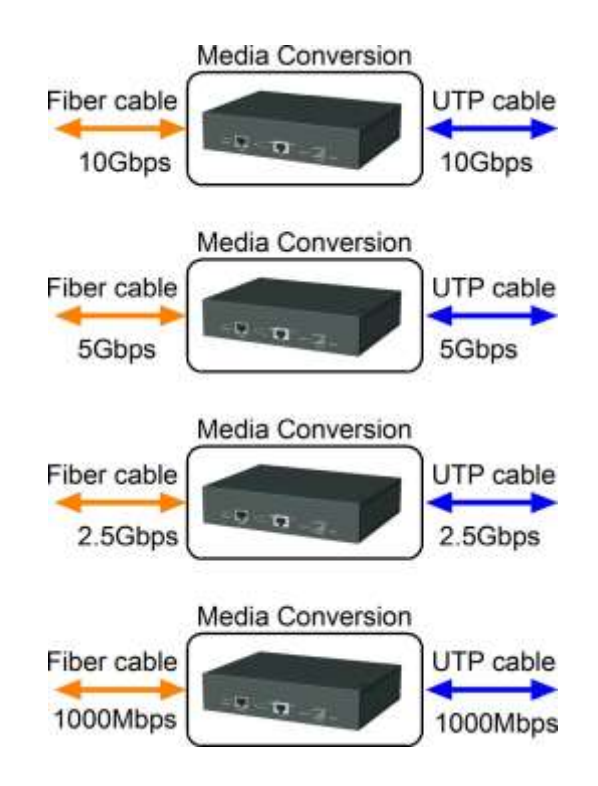

#### **Operation Rules:**

- Under "Auto" port configuration mode, the conversion line rate depends on the link speed finally established with the link partner on the RJ-45 copper port. Otherwise, a fixed line rate among 5Gbps, 2.5Gbps, and 1000Mbps is applied for the device.
- 2. The packet forwarding, data conversion between the fiber segment and UTP segment is transparent. There is no packet modification in forwarding.
- 3. No packet type is limited in packet forwarding. The types include untagged packets, tagged packets, BPDU packets, and the reserved MAC control packets.
- 4. RJ-45 copper port link down will cause fiber port link down, but not vice versa.

### 2.13 Application

Negotiated line rate options: 10Gbps, 5Gbps, 2.5Gbps, 1Gbps

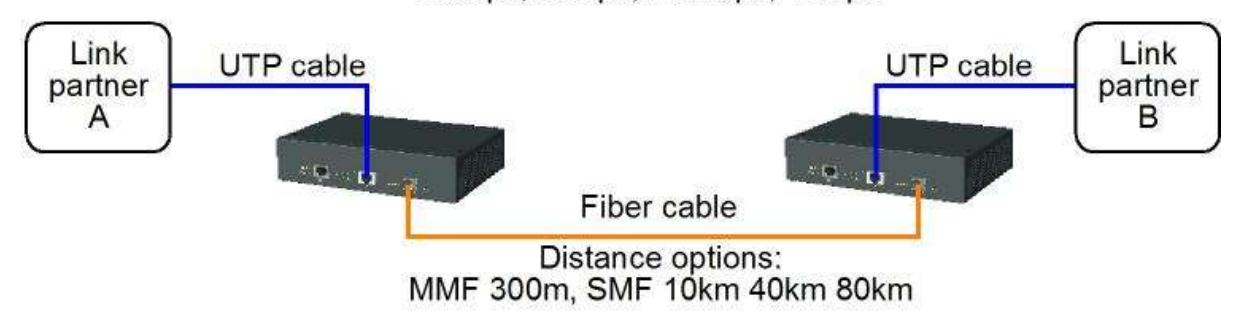

### 2.14 SNMP Support

The media converter is equipped with SNMP support. It can be managed from remote SNMP manager stations over SNMP protocol.

| SNMP version support | SNMP v1, v2c management                                       |                                                 |  |
|----------------------|---------------------------------------------------------------|-------------------------------------------------|--|
| Managed Objects      | MIB-II                                                        |                                                 |  |
|                      | system                                                        | OBJECT IDENTIFIER ::= { mib-2 1 }               |  |
|                      | interfaces                                                    | OBJECT IDENTIFIER ::= { mib-2 2 }               |  |
|                      | ip                                                            | OBJECT IDENTIFIER ::= { mib-2 4 }               |  |
|                      | snmp                                                          | OBJECT IDENTIFIER ::= { mib-2 11 }              |  |
|                      | dot1dBridge                                                   | OBJECT IDENTIFIER ::= { mib-2 17 }              |  |
|                      | ifMIB                                                         | OBJECT IDENTIFIER ::= { mib-2 31 }              |  |
| RFC                  | RFC 3418 - M                                                  | anagement Information Base (MIB) for the Simple |  |
|                      | Ν                                                             | etwork Management Protocol (SNMP)               |  |
|                      | RFC 1907 - Management Information Base for Version 2 of the   |                                                 |  |
|                      | Simple Network Management Protocol (SNMPv2)                   |                                                 |  |
|                      | RFC 1213 - Management Information Base for Network Management |                                                 |  |
|                      | of TCP/IP-based internets: MIB-II                             |                                                 |  |
|                      | RFC 1158 - Management Information Base for network management |                                                 |  |
|                      | 0                                                             | f TCP/IP-based internets: MIB-II                |  |
|                      | RFC 1493 - Definitions of Managed Objects for Bridges         |                                                 |  |
|                      | RFC 2863 - The Interfaces Group MIB                           |                                                 |  |
|                      | RFC 1573 - Evolution of the Interfaces Group of MIB-II        |                                                 |  |
| SNMP Trap Support    | TRAP_COLDSTART - the device boot up trap                      |                                                 |  |
|                      | TRAP_LINKUP - the port link recovery trap                     |                                                 |  |
|                      | TRAP_LINKI                                                    | DOWN – the port link down trap<br>-21-          |  |

#### **SNMP** Settings

The following settings on web management UI are used to configure SNMP function and SNMP trap function.

| [SNNP]                  | Enable / disable SNMP function                                                  |
|-------------------------|---------------------------------------------------------------------------------|
| [SNNP Trap destination] | The IP address of the target SNMP trap host who is allowed to receive the traps |
| [SNMP Read community]   | The community allowed for the SNMP [get] message                                |
| [SNMP Write community]  | The community allowed for the SNMP [set] message                                |
| [SNMP Trap community]   | The community used for the SNMP trap messages sent by the device                |

SNMP trap function allows the device to send trap message to an SNMP trap host over SNMP protocol when the associated trap event occurs.

#### **SNMP Trap events**

The following events are defined for generating a trap message when the event occurs on the unit.

- The device boot up.
- RJ-45 copper port link down
- RJ-45 copper port link up (link recovery).
- SFP+ fiber port link down
- SFP+ fiber port link up (link recovery).

#### Example of SNMP Trap Event:

The following example illustrates an event of fiber port link down occurs and is detected by the device. Then, it generates a trap message to the SNMP trap host PC.

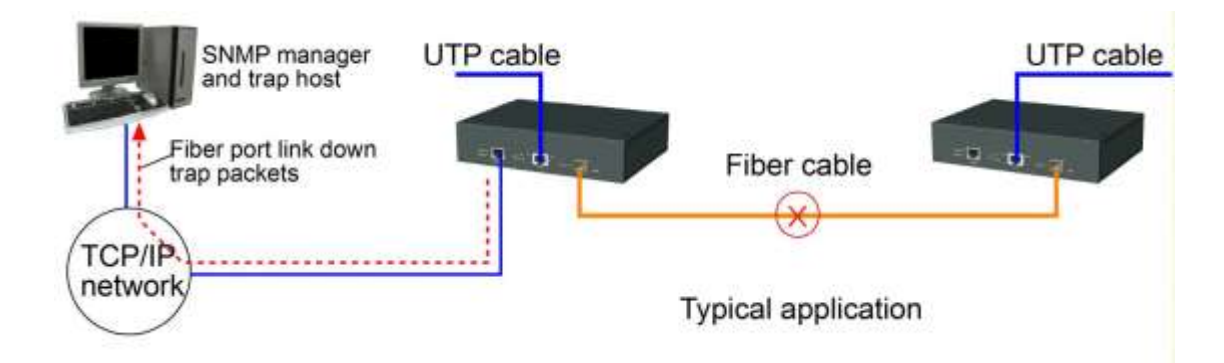

## 3. Web Management

The media converter features an http server which can serve the management requests coming from any web browser software over TCP/IP network.

#### Web Browser

Compatible web browser software with JAVA script support

Microsoft Internet Explorer 4.0 or later

#### Set IP Address for the System Unit

Before the device unit can be managed from web browser software, make sure a unique IP address is configured for the unit.

### 3.1 Start Browser Software and Making Connection

Start your browser software and enter the IP address of the unit to which you want to connect. The IP address is used as URL for the browser software to search the device.

#### URL : <u>http://xxx.xxx.xxx/</u>

Factory default IP address : 192.168.0.2 Factory default password : 123

### 3.2 Login to the Device Unit

When browser software connects to the device unit successfully, a Login screen is provided for you to login to the device as follows:

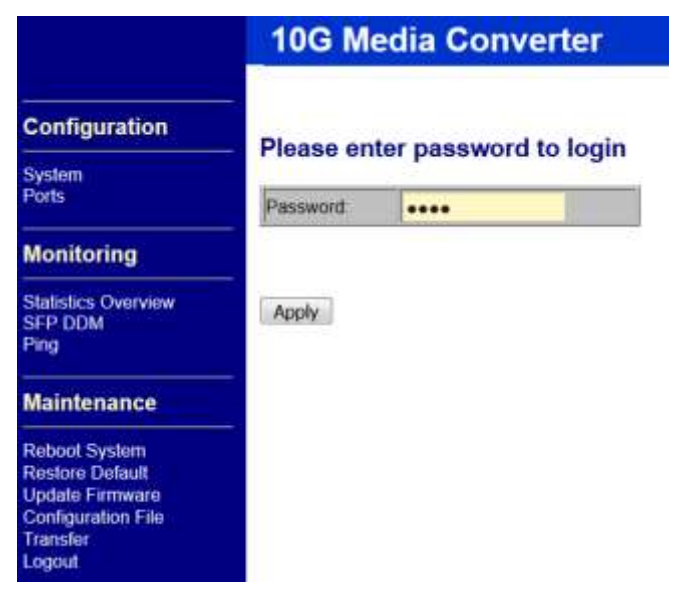

The device will accept only one successful management connection at the same time. The other connection attempts will be prompted with a warning message.

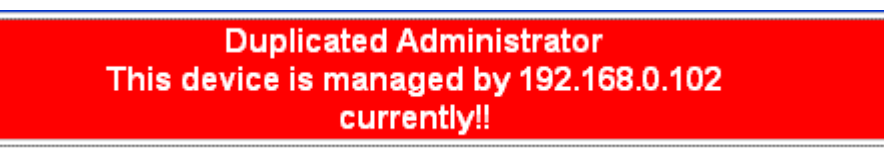

A new connection will be accepted when the current user logout successfully or auto logout by the device due to no access for time out of 3 minutes. System Configuration is displayed after a successful login.

### 3.3 Main Management Menu

The following information describes the basic functions of the main menu.

| <b>Configuration</b> |                                                                            |
|----------------------|----------------------------------------------------------------------------|
| System               | Device information, system and IP related settings                         |
| Ports                | Port link status, operation mode configuration and other per port settings |
| <b>Monitoring</b>    |                                                                            |
|                      |                                                                            |

| Statistics Overview | List statistics for the local ports |
|---------------------|-------------------------------------|
| SFP DDM             | Fiber port DDM status               |
| Ping                | Ping utility command                |

| <u>Maintenance</u> |                                                                  |
|--------------------|------------------------------------------------------------------|
| Reboot System      | Command to reboot the device unit                                |
| Restore Default    | Command to restore the device unit with factory default settings |
| Update Firmware    | Command to update the device firmware                            |
| Configuration File | Command to transfer (upload/download) configuration file         |
| Transfer           |                                                                  |
| Logout             | Command to logout from current web management                    |

## 3.4 System

### System Configuration

| MAC Address        | 00-40-F6-CC-00-02    |  |  |
|--------------------|----------------------|--|--|
| S/W Version        | v1.0_beta_2019102310 |  |  |
| H/W Version        | 1.0                  |  |  |
| Active IP Address  | 192.168.0.185        |  |  |
| Active Subnet Mask | 255.255.255.0        |  |  |
| Active Gateway     | 0.0.0.0              |  |  |
| DHCP Server        | 0.0.0.0              |  |  |
| Lease Time Left    | 0 secs               |  |  |
| Temperature        | 64.66 °C             |  |  |

| DHCP Enabled                 |                     |        |     |  |
|------------------------------|---------------------|--------|-----|--|
| Fallback IP Address          | 192.168.0.185       |        |     |  |
| Fallback Subnet Mask         | 255.255             | .255.0 |     |  |
| Fallback Gateway             | 0.0.0.0             |        |     |  |
| Name                         |                     |        |     |  |
| Password                     | •••                 |        |     |  |
| Inactivity Timeout (seconds) | 0 ( 0 or 60~10000 ) |        | D ) |  |
| SNMP enabled                 |                     |        |     |  |
| SNMP Trap destination        | 0.0.0.0             |        |     |  |
| SNMP Read Community          | public              |        |     |  |
| SNMP Write Community         | private             |        |     |  |
| SNMP Trap Community          | public              |        |     |  |

Apply Refresh

| Configuration         | Description                                                                           |  |  |  |  |
|-----------------------|---------------------------------------------------------------------------------------|--|--|--|--|
| MAC Address           | The MAC address factory configured for the switch                                     |  |  |  |  |
|                       | It can not be changed in any cases.                                                   |  |  |  |  |
| S/W Version           | The firmware version currently running                                                |  |  |  |  |
| H/W Version           | The hardware version currently operating                                              |  |  |  |  |
| Active IP Address     | Currently used IP address for the switch management                                   |  |  |  |  |
| Active Subnet Mask    | Currently used subnet mask for IP address for the switch management                   |  |  |  |  |
| Active Gateway        | Currently used gateway IP address for the switch management                           |  |  |  |  |
| DHCP Server           | Current IP address of the DHCP server                                                 |  |  |  |  |
| Lease Time Left       | The time left for the lease IP address currently used                                 |  |  |  |  |
| Temperature           | The junction temperature sensed in the main chip                                      |  |  |  |  |
| DHCP Enabled          | Use DHCP to get dynamic IP address configuration for the device                       |  |  |  |  |
| Fallback IP Address   | IP address used when DHCP mode is not enabled                                         |  |  |  |  |
| Fallback Subnet Mask  | Subnet mask for IP address used when DHCP mode is not enabled                         |  |  |  |  |
| Fallback Gateway      | Default gateway IP address used when DHCP mode is not enabled                         |  |  |  |  |
| Name                  | Set the system name for this switch unit                                              |  |  |  |  |
|                       | Note: It is suggested to give each device unit a system name as an alternative unique |  |  |  |  |
|                       | identification beside IP address.                                                     |  |  |  |  |
| Password              | Set new password                                                                      |  |  |  |  |
| Inactivity Timeout    | Timeout for auto logout (unit: second)                                                |  |  |  |  |
| SNMP enabled          | Enable SNMP agent                                                                     |  |  |  |  |
| SNMP Trap destination | The IP address of the SNMP trap manager                                               |  |  |  |  |
| SNMP Read community   | The community allowed for the SNMP [get] message                                      |  |  |  |  |
| SNMP Write community  | The community allowed for the SNMP [set] message                                      |  |  |  |  |
| SNMP Trap community   | The community used for the SNMP trap messages sent by the switch                      |  |  |  |  |
| Power Saving Mode     | Enable / disable power saving function                                                |  |  |  |  |
| Apply                 | Click to apply the changes.                                                           |  |  |  |  |
| Refresh               | Click to refresh the page. Any changes made locally will be undone.                   |  |  |  |  |

### 3.5 Ports

### Port Configuration

| Enable EEE mode |                                                                                |   |       |            |
|-----------------|--------------------------------------------------------------------------------|---|-------|------------|
| Port            | MNGT                                                                           |   | UTP   | SFP+       |
| Link            | 1000FDX                                                                        |   | 1000M | 1000M      |
| Mode            | Auto                                                                           | • | Auto  | o <b>▼</b> |
| Apply Refresh   | Auto<br>Forced 10 Half<br>Forced 10 Full<br>Forced 100 Half<br>Forced 100 Full |   | 1     |            |

| Port Configuration | Function                                      |                                                                           |                    |                        |                          |  |  |
|--------------------|-----------------------------------------------|---------------------------------------------------------------------------|--------------------|------------------------|--------------------------|--|--|
| Enable EEE Mode    | Check to enal                                 | Check to enable EEE function.                                             |                    |                        |                          |  |  |
| Port               | MNGT – Mar                                    | nageme                                                                    | ent port           |                        |                          |  |  |
|                    | UTP – RJ-45                                   | copper                                                                    | r port             |                        |                          |  |  |
|                    | SFP+ - Fiber                                  | port                                                                      |                    |                        |                          |  |  |
| Link               | Port link statu                               | 18                                                                        |                    |                        |                          |  |  |
|                    | Line rate and                                 | Line rate and Speed/duplex status with green background - port is link on |                    |                        |                          |  |  |
|                    | Down with re                                  | d back                                                                    | ground - port is l | ink down               |                          |  |  |
| Mode               | Select MNG7                                   | f port o                                                                  | operating mode     |                        |                          |  |  |
|                    | <u>Mode</u>                                   | Au                                                                        | to-negotiation     | Speed capability       | <b>Duplex capability</b> |  |  |
|                    | Auto                                          |                                                                           | Enable             | 10, 100, 1000M         | Full, Half               |  |  |
|                    | Forced 10 Ha                                  | ılf                                                                       | Disable            | 10 <b>M</b>            | Half                     |  |  |
|                    | Forced 10 Fu                                  | ıll                                                                       | Disable            | 10 <b>M</b>            | Full                     |  |  |
|                    | Forced 100 H                                  | Ialf                                                                      | Disable            | 100M                   | Half                     |  |  |
|                    | Forced 100 F                                  | Full                                                                      | Disable            | 100M                   | Full                     |  |  |
|                    | Auto 1000 Fu                                  | ıll                                                                       | Enable             | 1000M                  | Full                     |  |  |
|                    | Select UTP to SFP+ operating mode (Line rate) |                                                                           |                    |                        |                          |  |  |
|                    | Mode 1                                        | Mode Line Rate                                                            |                    |                        |                          |  |  |
|                    | Auto U                                        | <i>uto</i> Use the speed established on the RJ-45 copper port after       |                    |                        |                          |  |  |
|                    | 8                                             | auto-ne                                                                   | gotiation with the | e link partner. It may | be 10Gbps, 5Gbps,        |  |  |

|         |             | 2.5Gbps, 1Gbps. (10Gbps: 10GBASE-T to 10GBASE-R)              |
|---------|-------------|---------------------------------------------------------------|
|         | 5G          | 5Gbps (5GBASE-T to 5GBASE-R)                                  |
|         | 2.5G        | 2.5Gbps (2.5GBASE-T to 2500BASE-X)                            |
|         | 1G          | 1000Mbps (1000BASE-T to 1000BASE-X auto-negotiation disabled) |
|         | Disabled    | Disable the conversion                                        |
| Apply   | Click to ap | ply the changes.                                              |
| Refresh | Click to re | fresh the page. Any changes made locally will be undone.      |

### 3.6 Statistics Overview

### Statistics Overview for all ports

Clear Refresh

| Port | Tx Frames | Rx Frames | Tx Errors | Rx Errors |
|------|-----------|-----------|-----------|-----------|
| MNGT | 852       | 8709      | 0         | 0         |
| UTP  | 0         | 0         | 0         | 0         |
| SFP+ | 37        | 88        | 0         | 0         |

Note:

The statistics data is not available on the UTP port for line rates of 100Mbps and 1Gbps.

| Configuration | Description                                          |
|---------------|------------------------------------------------------|
| Port          | MNGT – Management port                               |
|               | UTP – RJ-45 copper port                              |
|               | SFP+ - Fiber port                                    |
| Tx Frames     | Total of packet frames transmitted on the port       |
| Rx Frames     | Total of packet frames received on the port          |
| Tx Errors     | Total of error packet frames transmitted on the port |
| Rx Errors     | Total of error packet frames received on the port    |
| Clear         | Click to reset all statistic counters.               |
| Refresh       | Click to refresh all statistic counters.             |

### 3.7 SFP DDM

#### SFP DDM

| Port                | FX              |
|---------------------|-----------------|
| Identifier          | SFP transceiver |
| Connector           | LC              |
| SONET Compliance    | N/A             |
| Ethernet Compliance | 1000BASE-SX     |
| Vendor Name         | KTI Networks    |
| Vendor OUI          | 0040F6          |
| Temperature         | N/A             |
| Voltage             | N/A             |
| TX Power            | N/A             |

Refresh Back

| Status              | Description                                                      |
|---------------------|------------------------------------------------------------------|
| SFP Ports           | Port numbers which are equipped with SFP slot.                   |
| Identifier          | Identification information of the transceiver                    |
| Connector           | The connector type used on the transceiver                       |
| SONET Compliance    | The SONET compliance information of the transceiver              |
| Ethernet Compliance | Ethernet compliance information of the transceiver               |
| Vendor Name         | The vendor name of the transceiver                               |
| Vendor OUI          | The vendor OUI of the transceiver                                |
| Temperature         | The current temperature sensed currently inside the transceiver  |
| Voltage             | The working voltage sensed currently inside the transceiver      |
| TX Power            | The transmission optical power sensed currently and shown in dBm |

## 3.8 Ping

### **Ping Parameters**

| Target IP address  |   |   |  |
|--------------------|---|---|--|
| Count              | 1 | • |  |
| Time Out (in secs) | 1 | • |  |

Apply

| Ping Results                  |               |
|-------------------------------|---------------|
| Target IP address             | 0.0.0.0       |
| Status                        | Test complete |
| Received replies              | 0             |
| Request timeouts              | 0             |
| Average Response Time (in ms) | 0             |

Refresh

| Ping                  | Description                                                   |
|-----------------------|---------------------------------------------------------------|
| Target IP Address     | The target IP address to which the ping command issues        |
| Count                 | The number of ping commands generated                         |
| Time Out (in secs)    | The time out for a reply (in seconds)                         |
| Apply                 | Start the ping command                                        |
| Results               | Description                                                   |
| Target IP Address     | The target IP address to which the ping command issues        |
| Status                | The command status                                            |
| Received replies      | The number of replies received by the system                  |
| Request time-outs     | The number of requests time out                               |
| Average Response Time | The average response time of a ping request (in mini-seconds) |
| Refresh               | Click to refresh all statistic counters                       |

### 3.9 Reboot System

### Reboot System

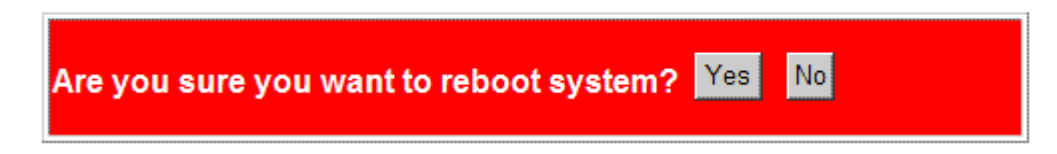

This menu is used to reboot the device remotely with current configuration. Starting this menu will make your current http connection lost. You must rebuild the connection to perform any management operation to the unit.

### 3.10 Restore Default

#### **Restore Default**

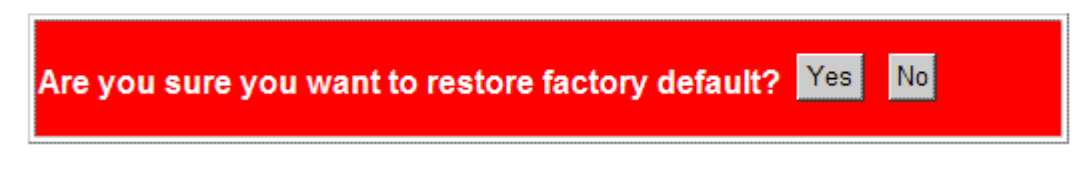

This menu is used to restore all settings of the device unit with factory default values. Note that this menu might change the current IP address of the device and make your current http connection lost.

### 3.11 Update Firmware

#### **Update Firmware**

| 瀏覽 |
|----|
|    |

Upload

This menu is used to perform in-band firmware (software) upgrade. Enter the path and file name of new firmware image file for uploading.

| Configuration     | Description                                                                                      |
|-------------------|--------------------------------------------------------------------------------------------------|
| Filename          | Path and filename (warp format)                                                                  |
| Browser<br>Upload | Click to browse your computer file system for the firmware image file.<br>Click to start upload. |

### 3.12 Configuration File Transfer

#### **Configuration Upload**

Upload

### **Configuration Download**

Download

This [download] command can be used to backup current switch configuration and download it to the connected management PC using default filename, switch.cfg.

| Configuration                                                            | Description                                                           |  |  |
|--------------------------------------------------------------------------|-----------------------------------------------------------------------|--|--|
| Filename Path and filename of a backup configuration file to be uploaded |                                                                       |  |  |
| Browse                                                                   | Click to browse your computer file system for the configuration file  |  |  |
| Upload                                                                   | Click to start upload operation from the connected PC to the switch   |  |  |
| Download                                                                 | Click to start download operation from the switch to the connected PC |  |  |

### 3.13 Logout

#### Logout

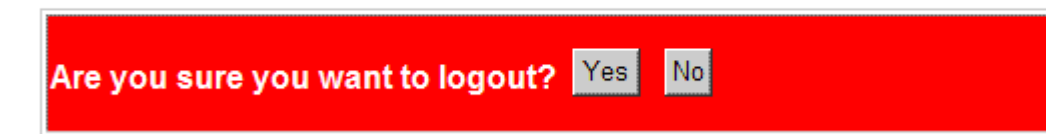

This menu is used to perform a logout from the web management. If current user does not perform any management operation over 3 minutes, the device will execute an auto logout and abort the current connection.

# Appendix A. Factory Default Settings

| System                    | Configuration         |
|---------------------------|-----------------------|
| DHCP Enabled              | Not select (disabled) |
| Fallback IP Address       | 192.168.0.2           |
| Fallback IP Subnet mask   | 255.255.255.0         |
| Fallback Gateway IP       | 192.168.0.1           |
| Name                      | Null                  |
| Password                  | 123                   |
| Inactivity Timeout (secs) | 300                   |
| SNMP enabled              | Not select (disabled) |
| SNMP Trap destination     | 0.0.0.0               |
| SNMP Read community       | public                |
| SNMP Write community      | private               |
| SNMP Trap community       | public                |
| Ports                     | Configuration         |
| Enable EEE Mode           | Disable               |
| MNGT port Mode            | Auto                  |
| Line Mode                 | Auto                  |